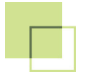

# TWORZENIE NRU, POS I NUMERÓW DYSTRYBUCYJNYCH

1) Kliknij na przycisk Sprzęt, otwiera się okno Sprzęt:

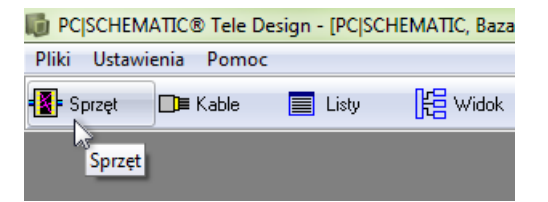

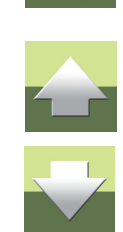

 Zaznacz rząd NRU, kliknij prawym przyciskiem myszki i wybierz z menu podręcznego opcję Dodaj kontakty:

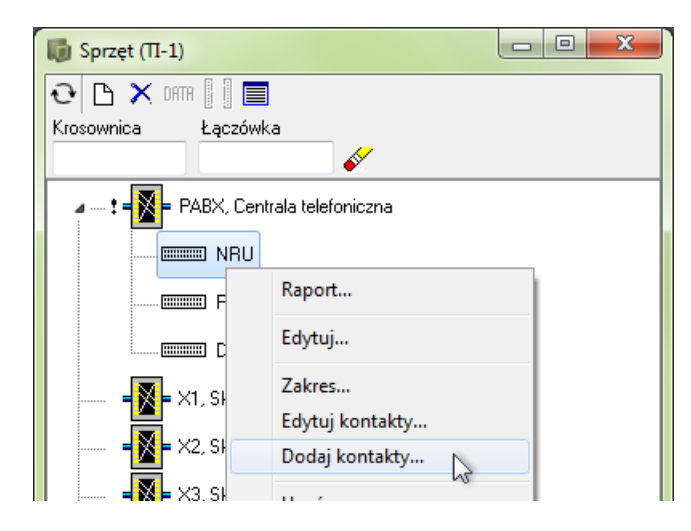

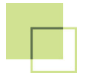

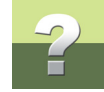

3) Otwiera się okno dialogowe Dodaj kontakty:

| Dodaj kontakty                        | ×                              |
|---------------------------------------|--------------------------------|
| ✓ Od kontaktu<br>Z kontaktu nr<br>129 | Ilość kontaktów <u>A</u> nuluj |
| Dodaj na końcu Ilość kontaktów 1      |                                |

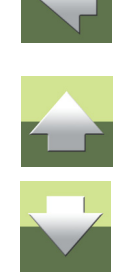

4) Określ, od którego numeru kontaktu ma zacząć się dodawanie kontaktów i ile kontaktów ma zostać utworzonych. Naciśnij przycisk **OK**, aby utworzyć kontakty.

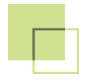

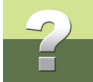

 W oknie dialogowym Sprzęt: Kliknij prawym przyciskiem myszki na łączówce NRU i wybierz z menu podręcznego opcję Edytuj kontakty:

| 🕼 Sprzęt (П-1)          |                   |  |
|-------------------------|-------------------|--|
| € 🗅 🗙 DATTA 🛛 🔳         |                   |  |
| Krosownica Łączówk      | 3                 |  |
|                         | •                 |  |
| 🛛 🗠 🕈 = 🔀 = PABX, Centr | ala telefoniczna  |  |
|                         |                   |  |
| PO                      | Raport            |  |
|                         | Edytuj            |  |
|                         | Zakres            |  |
|                         | Edytuj kontakty   |  |
| <b>1 X</b> 2, Skr       | Dodaj kontakty    |  |
|                         | Usuń              |  |
| ×10, Sz                 | Коріиј            |  |
| ×11, Sz                 | Przenieś          |  |
| ×25, Sz                 | Db data           |  |
|                         | Atrybuty łączówki |  |

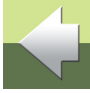

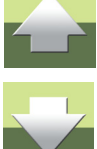

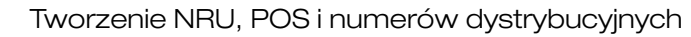

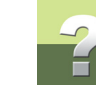

## 6) Otwiera się okno dialogowe Edytuj kontakty:

| 🐻 Edytuj kontakty | y , PABX/NRU  |         |       |         |   |               |
|-------------------|---------------|---------|-------|---------|---|---------------|
|                   |               |         |       |         |   |               |
| Numer kontaktu    | Opis kontaktu | Budynek | Pokój | Gniazdo | * | <u> </u>      |
| 129               |               |         |       |         |   | Anului        |
| 130               |               |         |       |         |   |               |
| 131               |               |         |       |         |   |               |
| 132               |               |         |       |         |   | Format        |
| 133               |               |         |       |         |   | Import        |
| 134               |               |         |       |         |   |               |
| 135               |               |         |       |         |   |               |
| 136               |               |         |       |         |   | Jsuń kontakty |
| 137               |               |         |       |         |   |               |
| 138               |               |         |       |         |   |               |
| 139               |               |         |       |         |   |               |
| 140               |               |         |       |         |   |               |
| 141               |               |         |       |         |   |               |
| 142               |               |         |       |         | - |               |
| 442               |               |         |       |         | • |               |
|                   |               |         |       |         |   |               |
|                   |               |         |       |         |   |               |

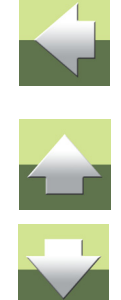

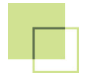

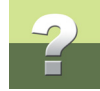

7) W celu zmiany opisu numerów kontaktów dla nowych kontaktów w łączówce NRU naciśnij przycisk Format. Otwiera się okno dialogowe Opis formatu:

| Opis formatu                                                                                                    | ×                            |
|----------------------------------------------------------------------------------------------------|------------------------------|
| Kontakty Kontakt początkowy Kontakt końcowy                                                                                                    | <u>Q</u> K<br><u>A</u> nuluj |
| Standard         Dodatkowy tekst         Stary tekst         Zamien tekst         Nn0           Format NRU (np. karta, slot, port)         Separator         380         20         00         -         00         - |                              |
| Ilość kontaktów 0 8 16 16                                                                                                    |                              |

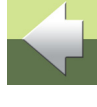

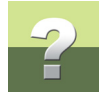

8) Wybierz Kontakt początkowy i Kontakt końcowy. Następnie kliknij na zakładkę NRU i określ format numeru dla NRU oraz Ilość kontaktów. Naciśnij przycisk OK, aby utworzyć opis nowych kontaktów.

| 🐻 Edytuj kontakty | y , PABX/NRU  |         |       |         |   | - 0 ×         |
|-------------------|---------------|---------|-------|---------|---|---------------|
|                   |               |         |       |         |   |               |
| Numer kontaktu    | Opis kontaktu | Budynek | Pokój | Gniazdo | * | <u>o</u> k    |
| 129               | 380-20-00-00  |         |       |         |   | Anului        |
| 130               | 380-20-00-01  |         |       |         |   | Analal        |
| 131               | 380-20-00-02  |         |       |         |   |               |
| 132               | 380-20-00-03  |         |       |         |   | Format        |
| 133               | 380-20-00-04  |         |       |         |   | Import        |
| 134               | 380-20-00-05  |         |       |         |   |               |
| 135               | 380-20-00-06  |         |       |         |   |               |
| 136               | 380-20-00-07  |         |       |         |   | Jsuń kontakty |
| 137               | 380-20-00-08  |         |       |         |   |               |
| 138               | 380-20-00-09  |         |       |         |   |               |
| 139               | 380-20-00-10  |         |       |         |   |               |
| 140               | 380-20-00-11  |         |       |         |   |               |
| 141               | 380-20-00-12  |         |       |         |   |               |
| 142               | 380-20-00-13  |         |       |         | - |               |
| 4.0               | 200.20.00.14  |         |       |         |   |               |
|                   |               |         |       |         |   |               |
|                   |               |         |       |         |   |               |

9) W oknie dialogowym Edytuj kontakty: naciśnij na przycisk OK, aby zachować zmiany w bazie.

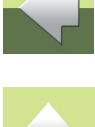

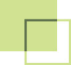

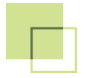

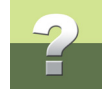

10) W oknie dialogowym **Sprzęt**: zaznacz łączówkę **POS**, kliknij prawym przyciskiem, z menu podręcznego wybierz opcję **Dodaj kontakty**:

| 🕼 Sprzęt (П-1)                                   |                              |  |  |  |
|--------------------------------------------------|------------------------------|--|--|--|
| € 🗅 🗙 DATR [] []<br>Krosownica Łącz              | ■<br>ówka                    |  |  |  |
| ⊿ <b>! = <mark>∭</mark> =</b> PABX, (            | Centrala telefoniczna        |  |  |  |
|                                                  | s                            |  |  |  |
|                                                  | Raport                       |  |  |  |
| = <mark>                                 </mark> | Edytuj                       |  |  |  |
|                                                  | Zakres<br>Edvtui kontaktv    |  |  |  |
| │                                                | Dodaj kontakty               |  |  |  |
| X1                                               | Usuń                         |  |  |  |
| X1                                               | Коріиј                       |  |  |  |
| ×2                                               | Przenieś                     |  |  |  |
|                                                  | Db data<br>Atrybuty łączówki |  |  |  |
|                                                  |                              |  |  |  |

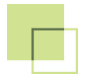

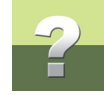

## 11) Otwiera się okno Dodaj kontakty:

| Dodaj kontakty     | ×                                    |
|--------------------|--------------------------------------|
| 📝 Od kontaktu      |                                      |
| Z kontaktu nr<br>1 | Ilość kontaktów <u>A</u> nuluj<br>50 |
| 🔲 Dodaj na końcu   |                                      |
| Ilość kontaktów    |                                      |

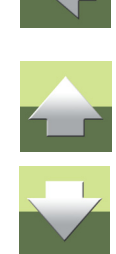

12) Zaznacz, od którego numeru kontaktu zaczynasz dodawać kontakty (**Z kontaktu nr**) i ile kontaktów chcesz utworzyć (**Ilość kontaktów**). Aby utworzyć kontakty naciśnij przycisk **OK**.

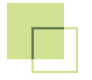

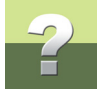

## 13) Kliknij prawym przyciskiem myszki na łączówce DNO i wybierz opcję Dodaj kontakty:

| 🕼 Sprzęt (Π-1)      |                                                                                                    |  |
|---------------------|----------------------------------------------------------------------------------------------------|--|
| € 🗅 🗙 DATTA 🛛       | zówka 🎸                                                                                                    |  |
| ■ : = 🔀 = PABX,<br> | Centrala telefoniczna<br>RU<br>DS<br>ND. Numerv dvstrvbucvine<br>Raport<br>Edytuj<br>Zakres<br>Edytuj kontakty<br>Dodaj kontakty<br>Usuń<br>Kopiuj<br>Przenieś<br>Db data |  |
|                     | Atrybuty łączówki                                                                                                    |  |

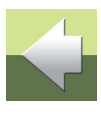

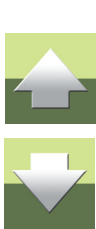

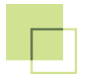

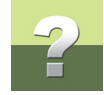

14) Otwiera się okno Dodaj kontakty:

| Dodaj kontakty       | ×                                    |
|----------------------|--------------------------------------|
| 🔽 Od kontaktu        |                                      |
| Z kontaktu nr<br>1   | Ilość kontaktów <u>A</u> nuluj<br>50 |
| 🔲 Dodaj na końcu     |                                      |
| Ilość kontaktów<br>1 |                                      |

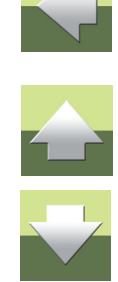

- 15) Zaznacz, od którego numeru kontaktu zaczynasz dodawać kontakty (**Z punktu nr**) i ile kontaktów chcesz utworzyć (**Ilość kontaktów**). Aby utworzyć kontakty naciśnij przycisk **OK**.
- 16) W oknie dialogowym **Sprzęt**: kliknij prawym przyciskiem na łączówce **DNO** i wybierz opcję **Edytuj kontakty**.

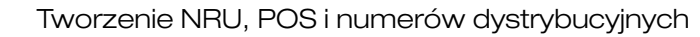

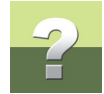

#### 17) Otwiera się okno dialogowe Edytuj kontakty:

| 🐌 Edytuj kontakty | y , PABX/DNO  |         |       |         |                 |
|-------------------|---------------|---------|-------|---------|-----------------|
|                   |               |         |       |         |                 |
| Numer kontaktu    | Opis kontaktu | Budynek | Pokój | Gniazdo | ▲ <u>0</u> K    |
| 1                 | 1             |         |       |         | Anului          |
| 2                 | 2             |         |       |         | Audia           |
| 3                 | 3             |         |       |         |                 |
| 4                 | 4             |         |       |         | Format          |
| 5                 | 5             |         |       |         | Import          |
| 6                 | 6             |         |       |         |                 |
| 7                 | 7             |         |       |         |                 |
| 8                 | 8             |         |       |         | Jsuń kontakty., |
| 9                 | 9             |         |       |         |                 |
| 10                | 10            |         |       |         |                 |
| 11                | 11            |         |       |         |                 |
| 12                | 12            |         |       |         |                 |
| 13                | 13            |         |       |         |                 |
| 14                | 14            |         |       |         |                 |
| ۰ <b>۲</b>        | 45            |         |       |         | •               |
|                   |               |         |       |         |                 |

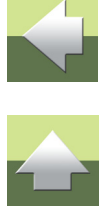

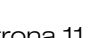

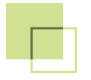

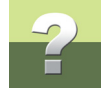

18) Kliknij na przycisk **Format**, aby edytować opisy dla nowych kontaktów:

| Opis formatu                                                                                                    | x |
|----------------------------------------------------------------------------------------------------|---|
| Kontakty       IK         Wszystkie       Anuluj         Kontakt początkowy       Kontakt końcowy         1       200         Standard       Dodatkowy tekst         Standard       Dodatkowy tekst         Standard       Dodatkowy tekst         Standard       Dodatkowy tekst         Standard       Numer kontaktu         Numer kontaktu       Numer kontaktu + wiodące zera         Od numeru w górę       1 |   |

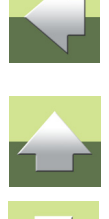

19) W oknie dialogowym Opis formatu: określ Kontakt początkowy i Kontakt końcowy. Wybierz zakładkę Standard i zaznacz opcję Numer kontaktu. Aby utworzyć opis dla nowych kontaktów naciśnij przycisk OK.

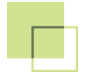

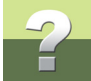

20) W oknie dialogowym Edytuj kontakty: Naciśnij ponownie na przycisk Format i powtórnie wejdź do okna dialogowego Opis formatu:

| Opis formatu                    |                                  | ×     |
|---------------------------------|----------------------------------|-------|
| Kontakty                        |                                  | пк    |
| 🔲 Wszystkie                     |                                  |       |
| Kontakt początkowy              | Kontakt końcowy                  | Anulu |
| 1 •                             | 200 🔻                            |       |
|                                 |                                  |       |
| Standard Dodatkowy teks         | Stały tekst   Zamień tekst   NRU |       |
| Dodatkowy tekst<br>Tekst / Znak |                                  |       |
| D                               | Odaj z przodu                    |       |
|                                 | 🖱 Dodai z tułu                   |       |
|                                 | C seals (i.e.                    |       |
|                                 |                                  |       |

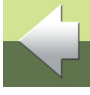

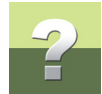

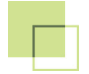

21) W oknie dialogowym Opis formatu: Wybierz Kontakt początkowy i Kontakt końcowy. Wybierz zakładkę Dodatkowy tekst i wpisz literę D w polu Tekst / Znak. Naciśnij przycisk OK, aby utworzyć opis nowego kontaktu. Nastąpi powrót do okna dialogowego Edytuj kontakty:

| M              | y, FREA, DINO |         |       |         |                |
|----------------|---------------|---------|-------|---------|----------------|
| Numer kontaktu | Opis kontaktu | Budynek | Pokój | Gniazdo | <u>0</u> K     |
| 1              | D1            |         |       |         | Anuki          |
| 2              | D2            |         |       |         | Anulu          |
| 3              | D3            |         |       |         |                |
| 4              | D4            |         |       |         | Format         |
| 5              | D5            |         |       |         | Import         |
| 6              | D6            |         |       |         |                |
| 7              | D7            |         |       |         |                |
| 8              | D8            |         |       |         | Jsuń kontakty. |
| 9              | D9            |         |       |         |                |
| 10             | D10           |         |       |         |                |
| 11             | D11           |         |       |         |                |
| 12             | D12           |         |       |         |                |
| 13             | D13           |         |       |         |                |
| 14             | D14           |         |       |         |                |
| 1 <b>7</b>     | DIE           |         |       |         |                |

22) W oknie dialogowym Edytuj kontakty: W celu zachowania zmian naciśnij przycisk OK.

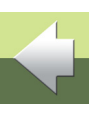

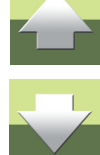